## How to Rent Pine Knoll Facilities

**Step 1:** Log in to your MyRec account, or create an account (<u>eastlongmeadowrec.com</u>) if you do not already have one. Once approved by the office, you can log in to your account.

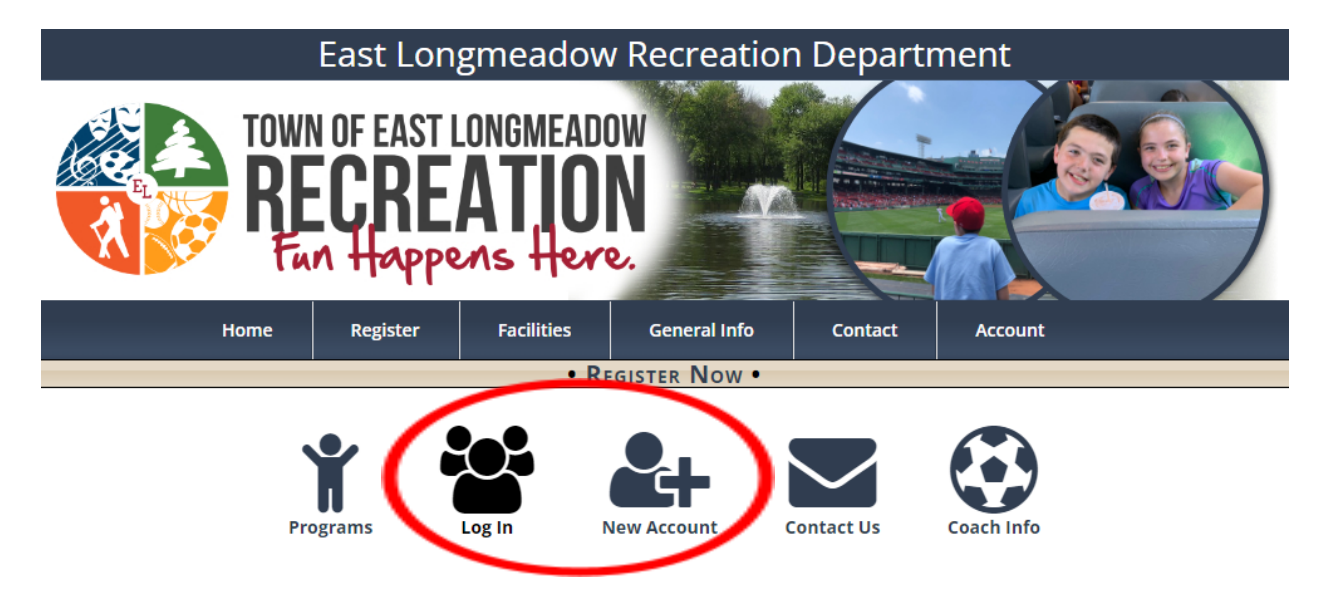

Step 2: Click on the Facility List button from the Facilities drop-down

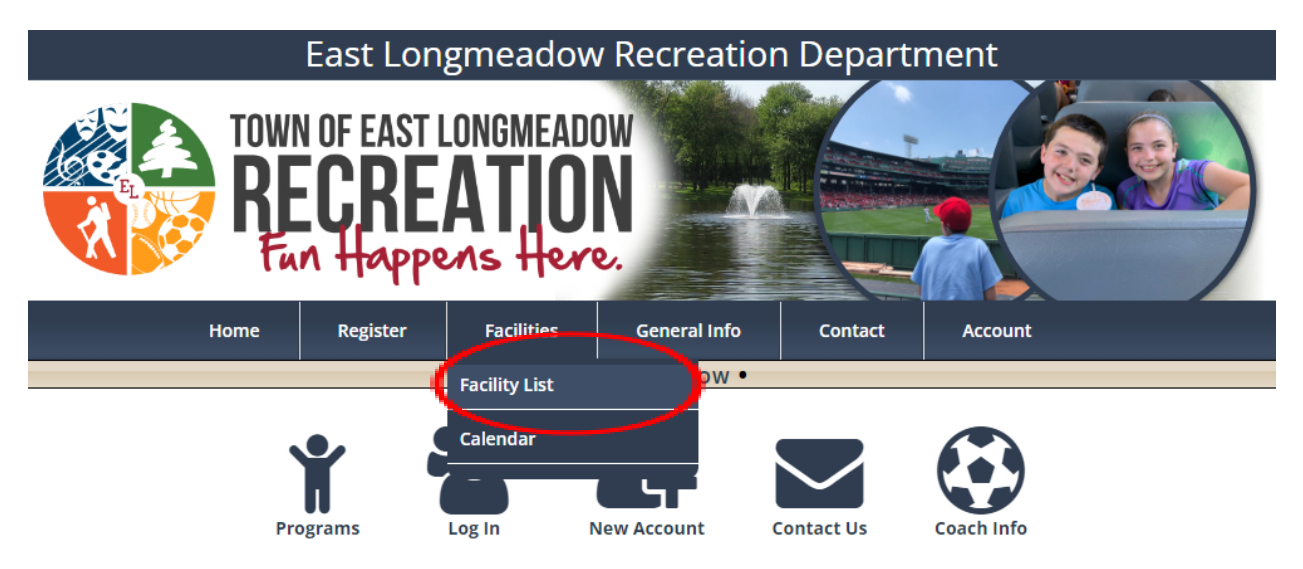

**Step 3:** Click the "Request" button for the facility you are requesting. If requesting multiple, just select one.

Facilities available to rent: Pine Lodge Birch Hall Grass/Picnic Area

If you'd like to request pool use for members of your party, do not request here. Directions for that process will follow.

| Pine Knoll Recreation Area                    | 1974 Allen Street | Springfield, MA 01028 | Open   | Request |
|-----------------------------------------------|-------------------|-----------------------|--------|---------|
| Pine Knoll Recreation Area - 45' Diamond      | 1974 Allen Street | Springfield, MA 01028 | Open   | Request |
| Pine Knoll Recreation Area - Basketball Court | 1974 Allen Street | Springfield, MA 01028 | Open   | Request |
| Pine Knoll Recreation Area - Birch Hall       | 1974 Allen Street | Springfield, MA 01028 | Open   | Request |
| Pine Knoll Recreation Area - Grass Area       | 1974 Allen Street | Springfield, MA 01028 | Open   | Request |
| Pine Knoll Recreation Area - Pine Lodge       | 1974 Allen Street | Springfield, MA 01028 | Open   | Request |
| Pine Knoll Recreation Area - Pool             | 1974 Allen Street | Springfield, MA 01028 | Closed | Request |
| Pine Knoll Recreation Area - Soccer Field 1   | 1974 Allen Street | Springfield, MA 01028 | Open   | Request |
| Pine Knoll Recreation Area - Soccer Field 2   | 1974 Allen Street | Springfield, MA 01028 | Open   | Request |

**Step 4:** Select your date and start and end time. Please click on the "View Availability" button to see open time slots. Click "View Rental Information" to see facility hours. Time outside set hours will not be approved. Click "Next" when done.

## **Reservation Request**

| All requests must occur between <b>Friday, May 5, 2023</b> to <b>Friday, May 3, 2024</b> .<br>If your need dates beyond these then please contact us.                                                                                                    |  |  |  |  |  |  |  |  |
|----------------------------------------------------------------------------------------------------|--|--|--|--|--|--|--|--|
|                                                                                                    |  |  |  |  |  |  |  |  |
| *                                                                                                    |  |  |  |  |  |  |  |  |
| Pine Lodge: \$50/hour Residents; \$65/hour Non-Residents<br>Birch Hall: \$50/hour Residents; \$65/hour Non-Residents<br>Grass/Picnic Area: \$40/hour Residents; \$55/hour Non-Residents<br>The Pine Knoll pool will not be available for rentals this year. If any members of your party would like to use the pool, day passes may<br>be purchased at the pool on the day of your event or online ahead of time on our website. A surcharge of \$25 will be assessed if the<br>number of swimmers exceeds 50 to account for an additional lifeguard required. \$50 for more than 100 swimmers. \$75 for more than<br>150. Other Pool membership plans can be found here.                                                                                                    |  |  |  |  |  |  |  |  |
| ~                                                                                                    |  |  |  |  |  |  |  |  |
| Ţ                                                                                                    |  |  |  |  |  |  |  |  |
| Start Date End Date Start Time End Time   05/06/2023 Image: Construction of the start of the start of t |  |  |  |  |  |  |  |  |

**Step 5:** Click "Add More" if requesting multiple facilities. The Contact Information section should auto-fill with your info from your MyRec account. Put your total party number in the "Head Count" box. <u>The maximum capacity</u> <u>for rentals at Pine Knoll is 150.</u> Due to individual building capacities, we *strongly recommend* renting multiple buildings/areas for rentals over 100 people.

Pool Use: If requesting use of the pool, input the number of swimmers in the

Additional Info box. The Pine Knoll pool will not be available for rentals this year. If any members of your party would like to use the pool, day passes may be purchased at the pool on the day of your event (\$7 each) or online ahead of time (\$5 each, beginning on 5/24/23) on our website. A surcharge of \$25 will be assessed if the number of swimmers exceeds 50. \$50 for more than 100 swimmers. \$75 for more than 150. This is to account for additional lifeguard(s) required. Other Pool membership plans can be found here.

| Dates                    | Times             | Location                                |                   |  |  |  |  |
|--------------------------|-------------------|-----------------------------------------|-------------------|--|--|--|--|
| Saturday, May 06, 2023   | 1:00 PM - 5:00 PM | Pine Knoll Recreation Area - Pine Lodge |                   |  |  |  |  |
| Add More                 |                   |                                         | 🛍 Remove Selected |  |  |  |  |
| Contact Information      |                   |                                         |                   |  |  |  |  |
| * First Name             | * Last Name       |                                         |                   |  |  |  |  |
| x                        | x                 |                                         |                   |  |  |  |  |
| * Street Address         | Address 2         | * City                                  |                   |  |  |  |  |
| X                        |                   | x                                       |                   |  |  |  |  |
| * State/Province:        | * Zip Code        | * Country                               |                   |  |  |  |  |
| Massachusetts 🗸          | x                 | U.S.A.                                  | ~                 |  |  |  |  |
| * Phone                  | * Email           |                                         |                   |  |  |  |  |
|                          | x                 |                                         |                   |  |  |  |  |
|                          | Reques            | t Information                           |                   |  |  |  |  |
|                          |                   |                                         |                   |  |  |  |  |
| Additional Info          |                   |                                         |                   |  |  |  |  |
|                          |                   |                                         |                   |  |  |  |  |
|                          |                   |                                         |                   |  |  |  |  |
|                          |                   |                                         |                   |  |  |  |  |
| * Purpose of Reservation |                   | Head Count                              |                   |  |  |  |  |
|                          |                   |                                         |                   |  |  |  |  |
|                          |                   |                                         |                   |  |  |  |  |

## **Reservation Request**

**Step 5 (ctd.):** Click the "Pine Knoll Rental Agreement/Contract" link in the Policies and Information section and read the document. By submitting your request, you are agreeing to the terms and conditions of this document. Check the box at the bottom, and click submit when done.

|                                                                                                    | Policies and Information                                                                                                    |          |
|----------------------------------------------------------------------------------------------------|----------------------------------------------------------------------------------------------------|----------|
| Forms & Links                                                                                                    | Location                                                                                                    |          |
| Pine Knoll Rental Agreement/Contract                                                                                                    | Pine Knoll Recreation Area                                                                                                    |          |
|                                                                                                    | Fee Schedule and Notes                                                                                                    |          |
| Pine Knoll Recreation Area<br>Rates:                                                                                                    |                                                                                                    |          |
| Pine Lodge: \$50/hour Residents; \$65/hou<br>Birch Hall: \$50/hour Residents; \$65/hour                                                  | r Non-Residents<br>Non-Residents                                                                                                    | <b>.</b> |
|                                                                                                    | Disclaimer                                                                                                    |          |
| Please read the linked document, "Pine Kno<br>By submitting a facility rental request for the<br>terms and conditions.<br>Rates:         | ll Recreation Area Rental Agreement/Contract" in the Policies and Information section above.<br>e Pine Knoll Recreation Area on eastlongmeadowrec.com, applicants agree to the document's                                                                                                    |          |
| Pine Lodge: \$50/hour Residents; \$65/hour<br>Birch Hall: \$50/hour Residents; \$65/hour<br>Grass/Picnic Area: \$40/hour Residents; \$5  | r Non-Residents<br>Non-Residents<br>55/hour Non-Residents                                                                                                    |          |
| The Pine Knoll pool will not be available for<br>be purchased at the pool on the day of your<br>number of swimmers exceeds 50 to account | r rentals this year. If any members of your party would like to use the pool, day passes may<br>r event or online ahead of time on our website. <u>A surcharge of \$25 will be assessed if the</u><br>t <u>for an additional lifeguard required. \$50 for more than 100 swimmers. \$75 for more than</u> |          |
| 150. Otner Pool membership plans can be f                                                                                                | I have read and agree to the Disclaimer statement.                                                                                                    | •        |
|                                                                                                    | Submit Cancel                                                                                                    |          |

You will receive this message after submitting your request, along with an email confirmation. If declined, you will receive an email with an explanation note. If accepted, our office will contact you to discuss payment options. Payment can be made online with a credit/debit card, as well as via check made out to the <u>Town of East Longmeadow</u> and delivered to the ELRD office (<u>328 N Main St.</u>) in person or by mail.

Thank You for Your Request

🖀 Return to Account 🛛 🔒 Print Request